## BUKU PANDUAN PENGGUNAAN SIMAKASI (SISTEM INFORMASI MANAGEMENT MAHASISWA ASING)

## UNIVERSITAS UDAYANA

Berikut ini adalah panduan penggunaan SIMAKASI (Sistem Informasi Management Mahasiswa Asing) Universitas Udayana.

1. Login ke imissu. Setiap pegawai, agen dan calon mahasiswa wajib memiliki account imissu agar dapat terhubung ke dalam SIMAKASI.

| Show apps USC<br>Unit Sumber Days Info | )<br>masi                                                                                                    | "Borsata Mombangan Udayana" |  |
|----------------------------------------|----------------------------------------------------------------------------------------------------|-----------------------------|--|
| News                                   | Pengumuman tentang pemuktahiran Data di Pangkalan Data RISTEK                                                                                                    |                             |  |
| <u>З</u><br>илг                        | DIKTI<br>Mengingat dampak dari kondisi data akademik dan data dosen pada Pangkalan Data<br>RISTEK DIKTI yang begitu besar terhadap status kelulusan mahasiswa, status serdos                                    | 1 jodipratama               |  |
|                                        | dosen, SIMLITABMAS, akreditasi read more >                                                                                                    | kebin Change text.          |  |
| 23<br>мау                              | LPPM - Download Borang untuk Reviewer<br>Sehubungan akan dilaksanakannya tahapan Evaluasi Paparan pada Hibah Unggulan<br>Program Studi, berikut kami informasikan cara untuk mengunduh borang untuk             | tebin                       |  |
|                                        | tahapan tersebut: 1. Pilih menu Lihat Data<br>read more 🗲                                                                                                    | Lupa Password?              |  |
| 5<br>apr                               | Pengumuman Susulan Pengisian Data BKD GANJIL 2015/2016<br>Dengan Mempertimbangkan masukan dari berbagai fakultas bahwa masih ada<br>Dosen yang bukti kinerjanya belum sempat dimasukan oleh karena berbagai hal |                             |  |

2. Setelah login ke imissu, pilih menu SIMAKASI atau *INTERNATIONAL REGISTRATION*.

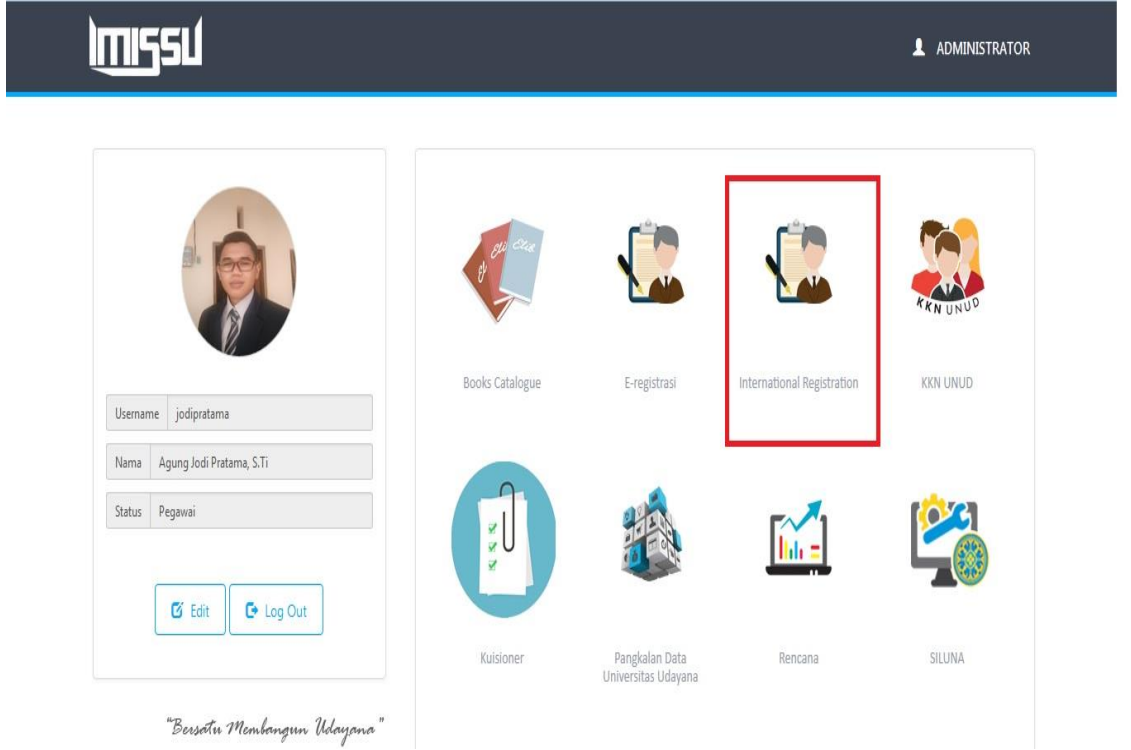

3. Kemudian sistem akan membawa ke tampilan awal SIMAKASI . Dalam SIMAKASI terdapat 5 pilihan menu yaitu menu Home, Master Data, Paket Pendidikan, Pendaftaran Mahasiswa dan Mengajar Mata Kuliah.

| <b>SI</b> MAKASI            | E                                                   |                                    | 👔 Agung Jodi Pratama, S.Ti 🛛 📽 |
|-----------------------------|-----------------------------------------------------|------------------------------------|--------------------------------|
| Admin international  Online | Admin SIMAKASI Sistem Informai Manajemen Akademik M | ahasiswa Asing Universitas Udayana |                                |
| Main Menu                   | Statistik Penerimaan                                |                                    |                                |
|                             | 265                                                 | 267                                | 0.                             |
| 🛢 Master Data 🛛 <           | Total Pendaftar                                     | Total Calon Mahasiswa              |                                |
| 🖗 Paket Pendidikan 🧹        | More info 🛇                                         |                                    | More info 🛇                    |
| 🖲 Pendaftaran Mahasiswa 🤇   |                                                     |                                    |                                |
| 🛱 Mengajar Mata Kuliah 🛛 <  |                                                     |                                    |                                |
|                             |                                                     |                                    |                                |

4. Pertama Kita akan masuk ke dalam menu Home. Menu Home berfungsi untuk melihat Total Pendaftar dan Total Calon Mahasiswa.

| <b>SI</b> MAKASI                     | =                                                                        |                                             | 👔 Agung Jodi Pratama, S.Ti 🛛 📽 |
|--------------------------------------|--------------------------------------------------------------------------|---------------------------------------------|--------------------------------|
| Admin international<br>• Online      | Admin SIMAKASI Sistem Informai Manajemen Akademik Mahasiswa Asing Univer | rsitas Udayana                              |                                |
| Main Menu                            | Statistik Penerimaan                                                     |                                             | Э                              |
| Home                                 | 265                                                                      | 267                                         | 0.                             |
| Master Data <                        | Total Pendaftar                                                          | Total Calon Mahasiswa                       |                                |
| Paket Pendidikan <                   | More info 🛇                                                              | More info 🛇                                 |                                |
| 🖲 Pendaftaran Mahasiswa 🤇            |                                                                          |                                             |                                |
| 🖨 Mengajar Mata Kuliah 🤇 <           |                                                                          |                                             |                                |
| ✔ Home         ☑ Master Data       < | 265<br>Total Pendaftar<br>More info O                                    | 267<br>Total Calon Mahasiswa<br>More info O | 2                              |

5. Selanjutnya kita akan masuk ke dalam menu Master Data. Dalam menu Master Data terdapat 2 pilihan sub menu yaitu menu Master Mata Kuliah dan Master Agen. Kita akan masuk ke dalam menu Master Mata Kuliah. Menu Master Mata Kuliah berfungsi untuk melihat daftar mata kuliah dan juga dapat menambahkan mata kuliah.

| <b>SI</b> MAKASI           |   | ≡                                                                                     |                      |                                                                  |            | 👔 Agung | Jodi Pratama, S.Ti 😽 |  |  |  |  |  |
|----------------------------|---|---------------------------------------------------------------------------------------|----------------------|------------------------------------------------------------------|------------|---------|----------------------|--|--|--|--|--|
| Admin international Online |   | Master Mata Kuliah SIMAKASI Universitas Udayana 🔹 Home > Master Data > Master Mata Ku |                      |                                                                  |            |         |                      |  |  |  |  |  |
| Main Menu                  |   | Data Mat                                                                              | a Kuliah             |                                                                  |            |         | Tambah               |  |  |  |  |  |
| Home                       |   | Show 10                                                                               | ▼ entries            |                                                                  |            | Search: |                      |  |  |  |  |  |
| Master Data                | ~ | No. It                                                                                | Nama Program         | Nama Matkul                                                      | SKS IT     | ICTS 11 | Action               |  |  |  |  |  |
| Master Mata Kuliah         |   | 1                                                                                     | Tropical Livilng     | Tropical Home B (MASTER)                                         | 3          | 5       | 12                   |  |  |  |  |  |
| Master Agen                |   | 2                                                                                     | Tropical Livilng     | Tropical Home B (Master)                                         | 3          | 5       | 2                    |  |  |  |  |  |
| Paket Pendidikan           | < | 3                                                                                     | Tropical Livilng     | Tropical Home A(BACHELOR)                                        | 3          | 5       | 2                    |  |  |  |  |  |
| 🜒 Pendaftaran Mahasiswa    | < | 4                                                                                     | GoBali Study Program | Tourism Product                                                  | 3          | 5       | 7                    |  |  |  |  |  |
| 🚔 Mengajar Mata Kuliah     | < | 5                                                                                     | GoBali Study Program | Tourism Marketing and Sales                                      | 3          | 5       | 2                    |  |  |  |  |  |
|                            |   | 6                                                                                     | BIPAS                | The Indonesian History, Ethnology, Culture and Customs (BIP1012) | 3          | 5       | 2                    |  |  |  |  |  |
|                            |   | 7                                                                                     | BIPA                 | TATA BAHASA 3B                                                   | 2          | 2       | 2                    |  |  |  |  |  |
|                            |   | 8                                                                                     | BIPA                 | TATA BAHASA 3A                                                   | 2          | 2       | 2                    |  |  |  |  |  |
|                            |   | 9                                                                                     | BIPA                 | TATA BAHASA 2B DARMASISWA                                        | 2          | 2       | 2                    |  |  |  |  |  |
|                            |   | 10                                                                                    | BIPA                 | TATA BAHASA 2B                                                   | 2          | 2       | 2                    |  |  |  |  |  |
|                            |   | Showing 1 to 1                                                                        | 10 of 113 entries    |                                                                  | Previous 1 | 2 3 4 5 | 12 Next              |  |  |  |  |  |

Untuk dapat menambahkan mata kuliah klik tambah pada pojok kanan atas.

Kemudian setelah memilih tambah, akan muncul form pengisian untuk penambahan mata kuliah. Kita perlu mengisi form Nama Program, Nama Mata Kuliah, KTS, dan SKS. Setelah itu pilih SIMPAN.

| <b>SI</b> MAKASI           | =                  |                           |                                                                  |          |      | 🐧 Agung Jodi Pratama, S.Ti 🛛 🕫 |
|----------------------------|--------------------|---------------------------|------------------------------------------------------------------|----------|------|--------------------------------|
| Admin international Online | Formulir Tambah Ma | ×                         | e – Master Dafa – Master Mata Kuliah                             |          |      |                                |
| Main Menu                  | Nama P             | rogram Pilih Program      | 1                                                                | v        |      |                                |
| • Home                     | Nama Mata          | <b>Kuliah</b> Nama Mata K | uliah                                                            |          |      | fambah<br>Search:              |
| 🛢 Master Data 🗸 🗸          |                    | ICTS ICTS                 |                                                                  |          |      | Jenen .                        |
| Master Mata Kuliah         |                    | SKS Setara IC             | TS                                                               |          |      | Action                         |
| Paket Pendidikan <         |                    |                           |                                                                  | Batal Si | mpan | 2                              |
| 🚸 Pendaftaran Mahasiswa 🧹  |                    |                           |                                                                  |          |      | 2                              |
| 💼 Mengajar Mata Kuliah 🛛 < | 5 GoBali St        | udy Program               | Tourism Marketing and Sales                                      | 3        | 5    |                                |
|                            | 6 BIPAS            |                           | The Indonesian History, Ethnology, Culture and Customs (BIP1012) | 3        | 5    |                                |
|                            | 7 BIPA             |                           | TATA BAHASA 3B                                                   | 2        | 2    |                                |
|                            | 8 BIPA             |                           | TATA BAHASA 3A                                                   | 2        | 2    |                                |
|                            | 9 BIPA             |                           | TATA BAHASA 2B DARMASISWA                                        | 2        | 2    |                                |
|                            | 10 BIPA            |                           | TATA BAHASA 28                                                   | 2        | 2    |                                |

Selanjutnya kita akan masuk ke dalam menu Master Agen yang berfungsi untuk penambahan agen baru. Untuk dapat menambahkan agen baru klik tambah pada pojok kanan atas.

| <b>SI</b> MAKASI           | =                                             |       |          |    |        |    |          | 👔 Agung Jo | idi Pratama, S.Ti 🛛 🕰            |
|----------------------------|-----------------------------------------------|-------|----------|----|--------|----|----------|------------|----------------------------------|
| Admin international Online | Master Data Agen SIMAKASI Universitas Udayana |       |          |    |        |    |          | 🏟 Home > M | <b>Aaster Data</b> ⇒ Master Agen |
| Main Menu                  | Data Agen                                     |       |          |    |        |    |          |            | Tambah                           |
| O Home                     | Show 10 🔻 entries                             |       |          |    |        |    |          | Search:    |                                  |
| S Master Data v            | No. 👫 Nama Program                            | lt Na | ama Agen | ļŦ | e-Mail | It | Username | н          | Action                           |
| Master Agen                | 1 BIPA                                        | GA    | AKUSHIN  |    |        |    | gakushin |            |                                  |
| 🖗 Paket Pendidikan 🤇       | Showing 1 to 1 of 1 entries                   |       |          |    |        |    |          | Pre        | vious 1 Next                     |
| 🔊 Pendaftaran Mahasiswa 🔇  |                                               |       |          |    |        |    |          |            |                                  |
| 🖨 Mengajar Mata Kuliah 🧹   |                                               |       |          |    |        |    |          |            |                                  |

Kemudian setelah memilih tambah, akan muncul form pengisian untuk penambahan agen baru. Kita perlu mengisi form untuk Nama Program, Nama Agen, Email, Username dan Password. Setelah itu pilih SIMPAN

| S             | SIMAKASI                  |   |                           |                 |       | 🐧 Agung Jodi Pratama; S.Ti 🛛 📽     |
|---------------|---------------------------|---|---------------------------|-----------------|-------|------------------------------------|
|               | Admin international       |   | Formulir Tambah Data Agen |                 | ×     | 🙃 Home - Master Data - Master Agen |
| Main Menu     | Online Donline            |   | Nama Program              | Pilih Program 👻 |       | Tambah                             |
| <b>Q</b> Home | 2                         |   | Nama Agen                 | Nama Agen       |       |                                    |
| S Maste       | er Data                   | v | e-Mail                    | e-Mail Agen     |       | Search:                            |
| Maste         | er Mata Kuliah<br>er Agen |   | Username                  | username        |       | Action                             |
| 🖗 Paket       | Pendidikan                | < | Password                  | Password        |       | Previous 1 Next                    |
| 🛛 Penda       | aftaran Mahasiswa         | ٢ |                           | Batal           | impan |                                    |
| 🛱 Menga       | ajar Mata Kuliah          | ¢ |                           |                 |       |                                    |
|               |                           |   |                           |                 |       |                                    |

6. Selanjutnya kita akan masuk ke dalam menu Paket Pendidikan. Menu Paket Pendidikan dibagi menjadi 2 sub menu yaitu Paket Periode dan Rubrik Akademik. Kita akan masuk ke dalam menu Paket Periode. Menu Paket Periode berfungsi untuk mahasiswa memilih paket mata kuliah. Jadi masing-masing mahasiswa wajib memilih mata kuliah masing-masing

Untuk dapat menambahkan paket mata kuliah, klik tambah pada pojok kanan atas.

| <b>SI</b> MAKASI                                                  |        |           |                                                                                   |                        |                   |                    |                                                             |                      |                | 👔 Agung      | Jodi Pratan | na, S.Ti 🕰 |  |  |
|-------------------------------------------------------------------|--------|-----------|-----------------------------------------------------------------------------------|------------------------|-------------------|--------------------|-------------------------------------------------------------|----------------------|----------------|--------------|-------------|------------|--|--|
| Admin international  Online                                       |        | Master    | Master Periode SIMAKASI Universitas Udayana & Home > Master Data > Master Periode |                        |                   |                    |                                                             |                      |                |              |             |            |  |  |
| Main Menu                                                         |        | Data      | Periode                                                                           |                        |                   |                    |                                                             |                      |                |              |             | fambah     |  |  |
| Ø Home                                                            |        | Show 1    | 0 ventries                                                                        |                        |                   |                    |                                                             |                      |                | Search:      |             |            |  |  |
| <ul> <li>Master Data</li> <li>Paket Pendidikan</li> </ul>         | <<br>~ | lî<br>No. | Nama Paket 11<br>Program                                                          | <b>↓</b> .<br>Angkatan | Awal I<br>Periode | Akhir I<br>Periode | Link Pengumuman                                             | Tgl Iî<br>Pengumuman | 11<br>Semester | l†<br>Durasi | Lî<br>Biaya | Action     |  |  |
| Paket Periode                                                     |        | 1         | BIPA   Periode<br>Februari - Mei 2016                                             | 2016                   | 2016-02-12        | 2016-05-27         | http://www.bipaunud.org                                     | 2016-02-12 00:00:00  | Ganjil         | 4 Month      | 0           |            |  |  |
| <ul> <li>Rubik Akademik</li> <li>Pendaftaran Mahasiswa</li> </ul> | <      | 2         | IBSN (International<br>Business Studies<br>Network)   IBSN April<br>s.d Juli      | 2016                   | 2016-04-04        | 2016-07-14         | http://www.studiesnetwork.com<br>/index.php?id=395          | 2012-10-29 00:00:00  | Ganjil         | 14 Week      | 8,507,250   |            |  |  |
| 💼 Mengajar Mata Kuliah                                            | K      | 3         | GoBali Study<br>Program   Summer<br>Semester 2016                                 | 2016                   | 2016-04-05        | 2016-07-15         | http://www.gobali.org                                       | 2016-04-01 00:00:00  | Ganjil         | 15 Week      | 1,849       | 2          |  |  |
|                                                                   |        | 4         | BIPAS   Spring<br>Semester 2016<br>(January-May)                                  | 14                     | 2015-10-01        | 2015-12-30         | http://www.asiaexchange.org<br>/study-abroad/study-in-bali/ | 2015-09-01 00:00:00  | Ganjil         | 4 Month      | 0           |            |  |  |
|                                                                   |        | 5         | Tropical Livilng  <br>batch 12                                                    | 12                     | 2016-04-04        | 2016-07-29         |                                                             | 2016-01-04 00:00:00  | Genap          | 4 Month      | 0           |            |  |  |
|                                                                   |        | Showing   | 1 to 5 of 5 entries                                                               |                        |                   |                    |                                                             |                      |                | F            | Previous    | 1 Next     |  |  |

Kemudian setelah memilih tambah, akan muncul form pengisian untuk penambahan paket mata kuliah. Kita perlu mengisi Nama Program, Nama Paket, Angkatan Masuk, Awal Periode Program, Akhir Periode Program, Durasi Perkuliahan, Satuan Durasi, Link Pengumuman, Tanggal Pengumuman, Semester, Jumlah Pendaftaran, Biaya Pendidikan, Status Periode. Setelah itu pilih SIMPAN.

| SIMAKASI                                                  |                                                           |                         |                      |              |                       | 8            |                                   |
|-----------------------------------------------------------|-----------------------------------------------------------|-------------------------|----------------------|--------------|-----------------------|--------------|-----------------------------------|
| Admin international<br>• online                           | Master Periode sivavasi unien                             | Formulir Tambah Periode |                      | ×            |                       | 🖨 Hor        | ne – Master Deta – Master Feriode |
| Maly Menu                                                 | Data Periode                                              | Nama Program            | Pilih Program        | •            |                       |              | Tanka                             |
| Q Home                                                    |                                                           | Nama Paket              | Nama Paket :         |              |                       |              |                                   |
| 📋 Master Data 🥠 🤇                                         | Show 10 entries                                           | Angkatan Masuk          | Angkatan Mesuk       |              |                       | Se           | arch:                             |
| 😧 Paket Pendidikan 🛛 🗸                                    | No.    Nama Paket Program                                 | Awal Periode Program    | Awal Pembayaran      | II           | lit Semester<br>Ganji | If Durasi If | Bisys    Action                   |
| <ul> <li>Paket Periode</li> <li>Rubik Akademik</li> </ul> | 2 IESH Onternational Business Studies N<br>April 2 d Juli | Akhir Periode Program   | Akhir Pembayaran     | ii           | Ganji                 | 14 Week      | 8,507,250 🚺 🗖                     |
| 🕫 Pendaftaran Mahasiswa 🤇                                 | 3 Goßeli Study Program   Summer Seme                      | Durasi Perkullahan      | Durasi Perkuliahan   |              | Ganjil                | 15 Week      | 1,145 🕑 🚺                         |
| 🛱 Mengajar Mata Kuliah 🤇                                  | 4 SIPA3   Spring Semester 2016 (Jenuary                   | Satuan Durasi           | Pilih Satuan         | •            | Danjil                | 4 Month      | • 🗖 🗖                             |
|                                                           | 5 Tropical Living   batch 11                              | Link Pengumuman         | Link Pengumuman      |              | Genep                 | 4 Month      | : 🖬 🗖                             |
|                                                           | Showing 1 to 5 of 5 entries                               | Tanggal Pengumuman      | Tanggal Pengumuman   | II           |                       |              | Previous 1. Next                  |
|                                                           |                                                           | Semester                | Pilih Semester       | •            |                       |              |                                   |
|                                                           |                                                           | Jenls Pendaftaran       | Pilih Jenis          | •            |                       |              |                                   |
|                                                           |                                                           | Blaya Pendidikan        | Biaya Pendidikan     |              |                       |              |                                   |
|                                                           |                                                           | Status Periode          | Pilih Status Periode | ▼            |                       |              |                                   |
|                                                           |                                                           |                         |                      | Batal Simpan |                       |              |                                   |

Selanjutnya kita akan masuk ke dalam menu Rubrik Akademik. Menu ini berfungsi untuk menginput nilai mahasiswa, mengset dosen di mata kuliah dan untuk upload absensi.

Misalnya kita akan memfilter periode paket di 2016-BIPA / Periode Februari-Mei 2016 lalu sistem akan membawa pada periode tersebut.

| SIMAKASI                   | ≡        |                                   |                              |                                |                   |                      |                | 👔 Agung Jo          | ıdi Pratama, S.Ti 🗱            |
|----------------------------|----------|-----------------------------------|------------------------------|--------------------------------|-------------------|----------------------|----------------|---------------------|--------------------------------|
| Admin international Online | Rubrik   | Akademik simakasi u               | iniversitas Udayana          |                                |                   |                      |                | 🍘 Home 🗧 Rubrik Aka | <b>demik</b> > Rubrik Akademik |
| Main Menu                  | Filter F | Periode Paket                     |                              |                                |                   |                      |                |                     | -                              |
| O Home                     | 20       | 16 - BIPA   Periode Februari - Me | ei 2016                      |                                |                   |                      |                |                     |                                |
| S Master Data <            |          |                                   |                              |                                |                   |                      |                |                     |                                |
| 🖗 Paket Pendidikan 🗸 🗸     |          |                                   |                              |                                |                   |                      |                |                     |                                |
| 🛱 Paket Periode            | Show 1   | o 💌 entries                       |                              |                                |                   |                      |                | Search:             |                                |
| 🖹 Rubik Akademik           | No. 11   | Nama Program                      | Nama Mata Kuliah 🛛 🗍         | Nama Paket                     | Tanggal Mulai 🛛 🕸 | Tanggal Berakhir 🛛 👫 | No SK Ajar 🛛 🕸 | Bukti Absensi       | Action                         |
| 🖲 Pendaftaran Mahasiswa 🤇  | 1        | 2016 - BIPA                       | TATA BAHASA 3B               | Periode Februari - Mei<br>2016 | 2016-02-12        | 2016-05-27           |                | Absensi             | 202                            |
| 🖻 Mengajar Mata Kuliah 🤇   | 2        | 2016 - BIPA                       | TATA BAHASA 3A               | Periode Februari - Mei<br>2016 | 2016-02-12        | 2016-05-27           |                | Absensi             |                                |
|                            | 3        | 2016 - BIPA                       | TATA BAHASA 2B<br>DARMASISWA | Periode Februari - Mei<br>2016 | 2016-02-12        | 2016-05-27           |                | Absensi             |                                |
|                            | 4        | 2016 - BIPA                       | TATA BAHASA 2B               | Periode Februari - Mei<br>2016 | 2016-02-12        | 2016-05-27           |                | Absensi             |                                |
|                            | 5        | 2016 - BIPA                       | TATA BAHASA 2A<br>Darmasiswa | Periode Februari - Mei<br>2016 | 2016-02-12        | 2016-05-27           |                | Absensi             |                                |
|                            | 6        | 2016 - BIPA                       | TATA BAHASA 2A               | Periode Februari - Mei<br>2016 | 2016-02-12        | 2016-05-27           |                | Absensi             |                                |
|                            | 7        | 2016 - BIPA                       | TATA BAHASA 1B               | Periode Februari - Mei         | 2016-02-12        | 2016-05-27           |                | Absensi             |                                |

Untuk Set Dosen Pengampu pilih icon yang bewarna biru:

| <b>SI</b> MAKASI                                                              |        |                              |                              |                                |            |            |            | 👔 Agung Jo        | di Pratama, S.Ti 🛛 📽    |
|-------------------------------------------------------------------------------|--------|------------------------------|------------------------------|--------------------------------|------------|------------|------------|-------------------|-------------------------|
| Admin international<br>• Online                                               | Rubrik | Akademik simaka              | ASI Universitas Udaya        | na                             |            |            | ŝ          | Home 🦻 Rubrik Aka | demik > Rubrik Akademik |
| Main Menu                                                                     | Filter | Periode Paket                |                              |                                |            |            |            |                   | _                       |
| Home                                                                          |        | 116 . RIDA   Bariada Cabruar | i Noi 2016 -                 |                                |            |            |            |                   |                         |
| Se Master Data                                                                |        | 10 - BIFA   Fellode Febluar  | 1- Mel 2010 •                |                                |            |            |            |                   |                         |
| Paket Pendidikan                                                              | Show 1 | .0 <b>v</b> entries          |                              |                                |            |            |            | Search:           |                         |
| Rubik Akademik                                                                | lt.    | 11                           | Nama Mata 🗍                  | lt.                            | Tanggal 1  | 11         | lt.        |                   | 11                      |
| <ul> <li>Pendaftaran Mahasiswa &lt;</li> <li>Mengajar Mata Kuliah </li> </ul> | 1      | 2016 - BIPA                  | TATA BAHASA 3B               | Periode Februari - Mei<br>2016 | 2016-02-12 | 2016-05-27 | NO SK Ajar | Absensi           |                         |
|                                                                               | 2      | 2016 - BIPA                  | TATA BAHASA 3A               | Periode Februari - Mei<br>2016 | 2016-02-12 | 2016-05-27 |            | Absensi           |                         |
|                                                                               | 3      | 2016 - BIPA                  | TATA BAHASA 2B<br>DARMASISWA | Periode Februari - Mei<br>2016 | 2016-02-12 | 2016-05-27 |            | Absensi           |                         |
|                                                                               | 4      | 2016 - BIPA                  | TATA BAHASA 2B               | Periode Februari - Mei<br>2016 | 2016-02-12 | 2016-05-27 |            | Absensi           |                         |
|                                                                               | 5      | 2016 - BIPA                  | TATA BAHASA 2A<br>DARMASISWA | Periode Februari - Mei<br>2016 | 2016-02-12 | 2016-05-27 |            | Absensi           |                         |

Untuk melihat Dosen Pengampu pilih icon bewarna orange:

| SIMAKASI                   | =        |                              |                              |                                            |            |                  |            | Agung Jodi I  | Pratama, S.Ti 📽 |  |  |  |
|----------------------------|----------|------------------------------|------------------------------|--------------------------------------------|------------|------------------|------------|---------------|-----------------|--|--|--|
| Admin international Online | Rubrik   | Akademik SIMAKA              | £                            | 🏟 Home > Rubrik Akademik > Rubrik Akademik |            |                  |            |               |                 |  |  |  |
| Main Menu                  | Filter P | Filter Periode Paket –       |                              |                                            |            |                  |            |               |                 |  |  |  |
| lome                       | 201      | 16 - BIPA   Periode Februari | - Mei 2016                   |                                            |            |                  |            |               |                 |  |  |  |
| Se Master Data <           | 203      | to birrin cridde rebruari    | mer so so                    |                                            |            |                  |            |               |                 |  |  |  |
| 📦 Paket Pendidikan 🗸 🗸     |          |                              |                              |                                            |            |                  |            |               |                 |  |  |  |
| 🛗 Paket Periode            | Show 10  | • entries                    |                              |                                            |            |                  |            | Search:       |                 |  |  |  |
| 🖹 Rubik Akademik           | 11       | tt.                          | Nama Mata 17                 | lt.                                        | Tanggal 11 | lt.              | 1t         | 11            | A               |  |  |  |
| 🔹 Pendaftaran Mahasiswa 🔇  | No.      | Nama Program                 | Kuliah                       | Nama Paket                                 | Mulai      | Tanggal Berakhir | No SK Ajar | Bukti Absensi | Action          |  |  |  |
| 💼 Mengajar Mata Kuliah 🛛 < | 1        | 2016 - BIPA                  | TATA BAHASA 3B               | 2016                                       | 2016-02-12 | 2016-05-27       |            | Absensi       |                 |  |  |  |
|                            | 2        | 2016 - BIPA                  | TATA BAHASA 3A               | Periode Februari - Mei<br>2016             | 2016-02-12 | 2016-05-27       |            | Absensi       |                 |  |  |  |
|                            | 3        | 2016 - BIPA                  | TATA BAHASA 2B<br>DARMASISWA | Periode Februari - Mei<br>2016             | 2016-02-12 | 2016-05-27       |            | Absensi       |                 |  |  |  |
|                            | 4        | 2016 - BIPA                  | TATA BAHASA 2B               | Periode Februari - Mei<br>2016             | 2016-02-12 | 2016-05-27       |            | Absensi       |                 |  |  |  |
|                            | 5        | 2016 - BIPA                  | TATA BAHASA 2A<br>DARMASISWA | Periode Februari - Mei<br>2016             | 2016-02-12 | 2016-05-27       |            | Absensi       |                 |  |  |  |

Untuk upload absensi pilih icon yang bewarna merah:

| SIMAKASI                                                                | =         |                              |                              |                                |                     |                  |                  | 👔 Agung Jodi         | Pratama, S.Ti 😂       |
|-------------------------------------------------------------------------|-----------|------------------------------|------------------------------|--------------------------------|---------------------|------------------|------------------|----------------------|-----------------------|
| Admin international Online                                              | Rubrik    | Akademik simak               | ASI Universitas Udayaı       | na                             |                     |                  | æ                | Home 🕞 Rubrik Akaden | mik > Rubrik Akademik |
| Main Menu                                                               | Filter    | Periode Paket                |                              |                                |                     |                  |                  |                      | -                     |
| Home                                                                    | 20        | 016 - BIPA   Periode Februar | i - Mei 2016 🔹               |                                |                     |                  |                  |                      |                       |
| Master Data                                                             |           |                              |                              |                                |                     |                  |                  |                      |                       |
| Paket Pendidikan                                                        | Show g    | 10 v entries                 |                              |                                |                     |                  |                  | Search:              |                       |
| 🖹 Rubik Akademik                                                        | 11<br>No. | ↓†<br>Nama Program           | Nama Mata ↓₹<br>Kuliah       | ↓†<br>Nama Paket               | Tanggal 11<br>Mulai | Tanggal Berakhir | ↓†<br>No SK Ajar | ∐†<br>Bukti Absensi  | Action                |
| <ul> <li>Pendaftaran Mahasiswa</li> <li>Mengajar Mata Kuliah</li> </ul> | 1         | 2016 - BIPA                  | TATA BAHASA 3B               | Periode Februari - Mei<br>2016 | 2016-02-12          | 2016-05-27       |                  | Absensi              |                       |
|                                                                         | 2         | 2016 - BIPA                  | TATA BAHASA 3A               | Periode Februari - Mei<br>2016 | 2016-02-12          | 2016-05-27       |                  | Absensi              |                       |
|                                                                         | 3         | 2016 - BIPA                  | TATA BAHASA 2B<br>DARMASISWA | Periode Februari - Mei<br>2016 | 2016-02-12          | 2016-05-27       |                  | Absensi              |                       |
|                                                                         | 4         | 2016 - BIPA                  | TATA BAHASA 2B               | Periode Februari - Mei<br>2016 | 2016-02-12          | 2016-05-27       |                  | Absensi              |                       |
|                                                                         | 5         | 2016 - BIPA                  | TATA BAHASA 2A<br>DARMASISWA | Periode Februari - Mei<br>2016 | 2016-02-12          | 2016-05-27       |                  | Absensi              |                       |

Untuk input nilai mahasiswa pilih icon bewarna hijau:

| <b>SI</b> MAKASI                                                              | =         |                             |                              |                                |                     |                        |                  | 👔 Agung Jodi I       | Pratama, S.Ti 🗱       |
|-------------------------------------------------------------------------------|-----------|-----------------------------|------------------------------|--------------------------------|---------------------|------------------------|------------------|----------------------|-----------------------|
| Admin international  Online                                                   | Rubrik    | Akademik simak              | ASI Universitas Udaya        | na                             |                     |                        | ß                | Home 🕞 Rubrik Akaden | nik > Rubrik Akademik |
| Main Menu                                                                     | Filter F  | Periode Paket               |                              |                                |                     |                        |                  |                      | -                     |
| O Home                                                                        | 20        | 16 - BIPA   Periode Februar | i-Mei 2016 🔻                 |                                |                     |                        |                  |                      |                       |
| Master Data <                                                                 |           | 10 Birn Feilode Februar     | i merzozo                    |                                |                     |                        |                  |                      |                       |
| Paket Pendidikan                                                              | Show 10   | o v entries                 |                              |                                |                     |                        |                  | Search:              |                       |
| Rubik Akademik                                                                | ↓†<br>No. | 11<br>Nama Program          | Nama Mata ↓<br>Kuliah        | ↓†<br>Nama Paket               | Tanggal 11<br>Mulai | 11<br>Tanggal Berakhir | ↓†<br>No SK Ajar | 11<br>Bukti Absensi  | Action                |
| <ul> <li>Pendaftaran Mahasiswa &lt;</li> <li>Mengajar Mata Kuliah </li> </ul> | 1         | 2016 - BIPA                 | TATA BAHASA 3B               | Periode Februari - Mei<br>2016 | 2016-02-12          | 2016-05-27             |                  | Absensi              |                       |
|                                                                               | 2         | 2016 - BIPA                 | TATA BAHASA 3A               | Periode Februari - Mei<br>2016 | 2016-02-12          | 2016-05-27             |                  | Absensi              |                       |
|                                                                               | 3         | 2016 - BIPA                 | TATA BAHASA 2B<br>DARMASISWA | Periode Februari - Mei<br>2016 | 2016-02-12          | 2016-05-27             |                  | Absensi              |                       |
|                                                                               | 4         | 2016 - BIPA                 | TATA BAHASA 2B               | Periode Februari - Mei<br>2016 | 2016-02-12          | 2016-05-27             |                  | Absensi              |                       |
|                                                                               | 5         | 2016 - BIPA                 | TATA BAHASA 2A               | Periode Februari - Mei         | 2016-02-12          | 2016-05-27             |                  | Absensi              |                       |

7. Menu Selanjutnya adalah menu Pendaftaran Mahasiswa yang berfungsi untuk proses pendaftaran mahasiswa baru. Menu ini dibagi menjadi 2 sub menu yaitu menu Pendaftar dan Mahasiswa.

Kita akan masuk terlebih dahulu ke menu Pendaftar. Dalam menu ini berfungsi untuk mendaftarkan calon mahasiswa baru . Lalu pilih Tambah Data Mahasiswa di pojok kanan atas.

| SIMAKASI                                                     |   | =      |                                                          |                        |                 |               |                              |                   | 6                   | Agung Jodi Pratar                     | na, S.Ti 😪     |
|--------------------------------------------------------------|---|--------|----------------------------------------------------------|------------------------|-----------------|---------------|------------------------------|-------------------|---------------------|---------------------------------------|----------------|
| Admin international Online                                   |   | Data P | endaftar simakas                                         | il Universitas Udayana |                 |               |                              |                   | 🙆 Home > Pi         | andaftaran Mahasiswa                  | Data Pendaftar |
| Main Menu                                                    |   | Data   | Pendaftar                                                |                        |                 |               |                              |                   | Tambah Data Maha    | asiswa Kolektif                       | Validasi       |
| Home                                                         |   | Show 1 | 0 💌 entries                                              |                        |                 |               |                              |                   |                     | Search:                               |                |
| Master Data                                                  | ¢ | JT.    | L†                                                       | Nama Bonda fran        | It Aral Nerrora | Lt Kabaograan | 11. Ifema                    | 11<br>No Tolo     | it<br>Ionic Kalamin | Paket II                              | Action         |
| Paket Pendidikan                                             | < | 1      | 12 Tropical Livilng                                      | Zohra Raji             | Germany         | Germany       | Zohra.Raji@yahoo.de          | +49 157 5264 9206 | Perempuan           | batch 12                              |                |
| <ul> <li>Pendaftaran Mahasiswa</li> <li>Pendaftar</li> </ul> | × | 2      | 2016 IBSN (International<br>Business Studies             | Yasemin Seyhan Linzert | Germany         | German        | yaseminseyhan@hotmail.de     | +4917695407570    | Perempuan           | IBSN April s.d Juli                   |                |
| 🌲 Mahasiswa                                                  |   | 3      | 14 BIPAS                                                 | Yannick Pfeiffer       | Germany         | German        | vannick nfeiffer@vaboo.com   | (49157) 38302533  | Lakid aki           | Spring Semester                       |                |
| 🛱 Mengajar Mata Kuliah                                       | < | -      |                                                          |                        |                 |               | ,                            | (                 |                     | 2016 (January-May)                    |                |
|                                                              |   | 4      | 2016 IBSN (International<br>Business Studies<br>Network) | Yannick Katz           | Germany         | Germany       | yannickkatz@aol.com          | +491622061778     | Perempuan           | IBSN April s.d Juli                   |                |
|                                                              |   | 5      | 2016 IBSN (International<br>Business Studies<br>Network) | Wolfgang Schießl       | Germany         | German        | wolfgang@johann-schiessl.de  | +49 17656871446   | Laki-Laki           | IBSN April a.d Juli                   |                |
|                                                              |   | 6      | 14 BIPAS                                                 | Vivien Rosa Greinert   | Germany         | German        | vivienrosa8@gmail.com        | (02373) 60357     | Perempuan           | Spring Semester<br>2016 (January-May) |                |
|                                                              |   | 7      | 2016 IBSN (International<br>Business Studies<br>Network) | Viktor Goritschnig     | Austria         | Austrian      | viktor.goritschnig@gmail.com | +436605695870     | Laki-Laki           | IBSN April s.d Juli                   |                |

Kemudian setelah memilih tambah, akan muncul form pengisian untuk penambahan calon mahasiswa baru. Kita perlu mengisi Personal Identity, Details Profile, Education, Relationship Contact. Mohon untuk melengkapi semua data tersebut. Setelah itu pilih SIMPAN

| <b>S</b> IMAKASI            |                                  | Formulir Tambah Mahasiswa ×                                                                    |               | 🚺 Agung Jodi Pr                       |                |
|-----------------------------|----------------------------------|------------------------------------------------------------------------------------------------|---------------|---------------------------------------|----------------|
| Admin international  Orline | Data Pendafta                    | 2     3     4     Personal Identity     Details Profile     Education     Relationship Contact | 🙆 Home        | Pendaftaran Mahadiswa                 | Data Pendaftar |
| Main Menu                   | Data Pendaftar                   |                                                                                                | Tambah Data   | Mahasiswa Kolektif                    | Validasi       |
| Q Home                      | Show 10 v entr                   | Personal Identity                                                                              |               | Search:                               |                |
| 🛢 Master Data 🤇             | No.    Periode                   | Pilih Pende *                                                                                  | Jenis Kelamin | Paket Pendidikan                      | Action         |
| Paket Pendidikan (          | 1 12 Tropical L                  | First Name                                                                                     | Perempuan     | batch 12                              |                |
| 🌒 Pendaftaran Mahasiswa 👻   | 2 2016 IBSN (ir<br>Buringes Stru | Please enter your firstname                                                                    | Perempuan     | IBSN April s.d Juli                   |                |
| Pendaftar Å Hahasiswa       | 3 14BIPAS                        | Last Name                                                                                      | Eski-Laki     | Spring Semester 2016<br>(January-May) |                |
| 🖀 Mengajar Mata Kuliah 🧃 🤇  | 4 2016 IBSN (ir<br>Business Stu  | Mobile Number                                                                                  | Perempuan     | IBSN April s.d Juli                   | 80             |
|                             | 5 2018 IBSN (Ir<br>Business Stu  | Please enter your Phone Number                                                                 | Lako-Laki     | IBSN April a.d Juli                   |                |
|                             | e 14BIPAS                        | Primary Email Please enteryour Primary email                                                   | Perempuan     | Spring Semester 2016<br>(January-May) |                |
|                             | 7 2016 IBSN (Ir<br>Business Stu  | Secondary Email                                                                                | Laki-Laki     | iBSN April a.d Juli                   |                |
|                             | 8 14 BIPAS                       | Please enter your Secondary email                                                              | Perempuan     | Spring Semester 2018<br>(January-May) |                |
|                             | 9 2018 IBSN (ir<br>Business Stu  | Pasport number<br>Please enteryour Pasport Number                                              | taki-taki     | IBSN April s.d. Juli                  |                |
|                             | 10 14 BIPAS                      |                                                                                                | Laki-Laki     | Spring Semester 2016<br>(January-May) |                |
|                             | Showing 1 to 10 of 265           | Next                                                                                           | Previous 1 2  | 3 4 5 3                               | 27 Next        |

Masih dalam menu Pendaftar, kita akan memilih Kolektif Validasi pada pojok kanan atas.

| <b>SI</b> MAKASI                                            |   | =         |                                                          |                        |             |              |                              |                   | 6               | Agung Jodi Prata                      | na, S.Ti 😂     |
|-------------------------------------------------------------|---|-----------|----------------------------------------------------------|------------------------|-------------|--------------|------------------------------|-------------------|-----------------|---------------------------------------|----------------|
| Admin international Online                                  |   | Data P    | endaftar simakas                                         | il Universitas Udayana |             |              |                              |                   | å Home ≥ P      | endaftaran Mahasiswa                  | Data Pendaftar |
| Main Menu                                                   |   | Data      | Pendaftar                                                |                        |             |              |                              |                   | Tambah Data Mah | asiswa Kolektif                       | Validasi       |
| Home                                                        |   | Show 1    | 0 💌 entries                                              |                        |             |              |                              |                   |                 | Search:                               |                |
| Master Data Paket Pendidikan                                | < | 11<br>No. | 11<br>Periode                                            | Li<br>Nama Pendaftar   | Asal Negara | l Kebangsaan | lt<br>email                  | 11<br>No.Telp     | Jenis Kelamin   | Paket It<br>Pendidikan                | Action         |
| Denda Comerciana                                            |   | 1         | 12 Tropical Livilng                                      | Zohra Raji             | Germany     | Germany      | Zohra.Raji@yahoo.de          | +49 157 5264 9206 | Perempuan       | batch 12                              |                |
| Pendaftar                                                   |   | 2         | 2016 IBSN (International<br>Business Studies<br>Network) | Yasemin Seyhan Linzert | Germany     | German       | yaseminseyhan@hotmail.de     | +4917695407570    | Perempuan       | IBSN April s.d Juli                   |                |
| <ul> <li>Mahasiswa</li> <li>Mengajar Mata Kuliah</li> </ul> | < | 3         | 14 BIPAS                                                 | Yannick Pfeiffer       | Germany     | German       | yannick_pfeiffer@yahoo.com   | (49157) 38302533  | Laki-Laki       | Spring Semester<br>2016 (January-May) |                |
|                                                             |   | 4         | 2016 IBSN (International<br>Business Studies<br>Network) | Yannick Katz           | Germany     | Germany      | yannickkatz@aol.com          | +491622061778     | Perempuan       | IBSN April s.d Juli                   |                |
|                                                             |   | 5         | 2016 IBSN (International<br>Business Studies<br>Network) | Wolfgang Schießl       | Germany     | German       | wolfgang@johann-schiessl.de  | +49 17656871446   | Laki-Laki       | IBSN April s.d Juli                   |                |
|                                                             |   | 6         | 14 BIPAS                                                 | Vivien Rosa Greinert   | Germany     | German       | vivienrosa8@gmail.com        | (02373) 60357     | Perempuan       | Spring Semester<br>2016 (January-May) |                |
|                                                             |   | 7         | 2016 IBSN (International<br>Business Studies             | Viktor Goritschnig     | Austria     | Austrian     | viktor.goritschnig@gmail.com | +436605695870     | Laki-Laki       | IBSN April s.d Juli                   |                |

Setelah kita memilih Kolektif Validasi, kita perlu mengisi form Pilih Pendaftar, Biaya Transfer Per Mahasiswa, dan mengupload file Bukti Transfer. Setelah semua proses selesai pilih Valid Data untuk proses validasi yang dilakukan oleh pegawai.

| <b>SI</b> MAKASI                                           | =    | -                                                        |                        |                   |            |                            |                  |            | 🔞 Agung Jodi Pr                       | atama, S.Ti 🛛 🍳  |
|------------------------------------------------------------|------|----------------------------------------------------------|------------------------|-------------------|------------|----------------------------|------------------|------------|---------------------------------------|------------------|
| Admin international                                        | Data | Formulir Valid Pen                                       | nbayaran Kolektif      |                   |            |                            |                  | X Bome     | Pendaftaran Mahasiswa                 | • Data Pendaftar |
| • Online                                                   |      | Pilih                                                    | Pendaftar              |                   |            |                            |                  |            |                                       |                  |
|                                                            | Data | Biaya Transfer Per M                                     | ahasiswa Biaya Transf  | er Rupiah         |            |                            |                  | ah Data Ma | hasiswa Kolektil                      | Validasi         |
| Home                                                       | Show | Buld                                                     | i Transfer Browse      | No file selected. |            |                            |                  |            | Search;                               |                  |
| 🛢 Master Data 🦂                                            |      | Duk                                                      |                        |                   |            |                            |                  |            | Paket II                              |                  |
| 🖗 Paket Pendidikan                                         | No.  |                                                          |                        |                   |            | E                          | Batal Valid Data | Kelamin    | Pendidikan                            | Action           |
| 🔹 Pendaftaran Mahasiswa 🕓                                  | · 1  |                                                          |                        | 12/10/10/00/0     | (124) 2350 |                            |                  | Ipuan      | batch 12                              |                  |
| A Pendaftar                                                | 2    | 2016 IBSN (International<br>Business Studies<br>Network) | Yasemin Seyhan Linzert | Germany           | German     | ysseminseyhan@hotmail.de   | +4917695407570   | Perempuan  | IBSN April s.d. Juli                  |                  |
| <ul> <li>Manasawa</li> <li>Mengajar Mata Kuliah</li> </ul> | 3    | 14 BIPAS                                                 | Yannick Pfeiffer       | Germany           | German     | yannick_pfeiffer@yahoo.com | (49157) 38302533 | Laki-Laki  | Spring Semester<br>2016 (January-May) |                  |
|                                                            | 4    | 2016 IBSN (International                                 | Yannick Katz           | Germany           | Germany    | yannickkatz@aol.com        | +491622061778    | Perempuan  | IBSN April s.d. Juli                  |                  |

Selanjutnya kita akan masuk ke dalam menu Mahasiswa. Menu ini berfungsi untuk pencarian data mahasiswa. Misalnya kita akan memilih mahasiswa yang bernama Yasemin. Lalu sistem akan menampilkan data mahasiswa bernama Yasemin.

| SIMAKASI                    |                                                                                                    | 👔 Agung Jodi Pratama, S.Ti 🛛 📽         |
|-----------------------------|----------------------------------------------------------------------------------------------------|----------------------------------------|
| Admin international  Online | Data Mahasiswa SIMAKASI Universitas Udayana 🌚 Home                                                                                                    | Pendaftaran Mahasiswa 😕 Data Mahasiswa |
| Main Menu                   | Data Mahasiswa                                                                                                    | _                                      |
| Home                        | Show 10 • entries                                                                                                    | Search yasemin                         |
| 🛢 Master Data 🧹             | If         If         Asal         If         If         I | 11 Paket 11<br>Pendidikan Action       |
| Paket Pendidikan            | 1 2016 IBSN Yasemin Seyhan Linzert ermany German yaseminseyhan@hotmail.de +4917695407570 Perempuat                                                                                                    | n 🛛 IBSN April s.d Juli 📃 🔛            |
| Pendaftaran Mahasiswa       | (International<br>Business Studies<br>Network)                                                                                                    |                                        |
| . Mahasiswa                 | Showing 1 to 1 of 1 entries                                                                                                    | Previous 1 Next                        |
| 💼 Mengajar Mata Kuliah 🛛 <  |                                                                                                    |                                        |

| <b>SI</b> MAKASI                    |   | =1         |                                                |                          |                   |                  |                          |                |                  | 👔 Agung Joe           | di Pratama  | , s.ti <b>o</b> ; |
|-------------------------------------|---|------------|------------------------------------------------|--------------------------|-------------------|------------------|--------------------------|----------------|------------------|-----------------------|-------------|-------------------|
| Admin international  Online         |   | Data M     | lahasiswa s                                    | IMAKASI Universitas Uday | ana               |                  |                          |                | £8 Home ≥        | Pendaftaran Mahi      | asiswa > Di | ata Mahasiswa     |
| Main Menu                           |   | Data       | Mahasiswa                                      |                          |                   |                  |                          |                |                  |                       |             |                   |
| Home                                |   | Show 1     | 0 v entries                                    |                          |                   |                  |                          |                |                  | Search:               | yasemin     |                   |
| Master Data                         | < | .↓†<br>No. | 11<br>Periode                                  | ↓₹<br>Nama Mahasiswa     | Asal 11<br>Negara | ↓†<br>Kebangsaan | L†<br>email              | 11<br>No.Telp  | Jenis<br>Kelamin | 11 Paket<br>Pendidika | an /        | Action            |
| Paket Pendidikan                    | < | 1          | 2016 IBSN                                      | Yasemin Seyhan Linzert   | Germany           | German           | yaseminseyhan@hotmail.de | +4917695407570 | Perempuan        | IBSN April            | s.d Juli    |                   |
| Pendaftaran Mahasiswa     Bondaftar | ~ |            | (international<br>Business Studies<br>Network) |                          |                   |                  |                          |                |                  |                       |             |                   |
| Mahasiswa                           |   | Showing    | 1 to 1 of 1 entries                            |                          |                   |                  |                          |                |                  | Prev                  | ious 1      | Next              |
| 🚔 Mengajar Mata Kuliah              | < |            |                                                |                          |                   |                  |                          |                |                  |                       |             |                   |

## Untuk melihat detail Data Mahasiswa pilih icon bewarna biru:

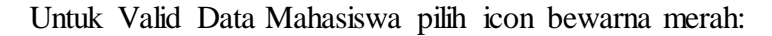

| <b>SI</b> MAKASI                                                    |        |                |                                                             |                         |                  |                 |                          |                | 8                   | Agung Jodi Prata       | ma, S.Ti 🕰     |
|---------------------------------------------------------------------|--------|----------------|-------------------------------------------------------------|-------------------------|------------------|-----------------|--------------------------|----------------|---------------------|------------------------|----------------|
| Admin international<br>• Online                                     |        | Data M         | lahasiswa si                                                | MAKASI Universitas Uday | yana -           |                 |                          |                | n∰ Home > Pend      | laftaran Mahasiswa 👂   | Data Mahasiswa |
| Main Menu.                                                          |        | Data<br>Show 1 | Mahasiswa<br>10 <b>v</b> entries                            |                         |                  |                 |                          |                |                     | Search: yasemin        |                |
| 🛢 Master Data                                                       | <      | J†<br>No.      | 1†<br>Periode                                               | ↓?<br>Nama Mahasiswa    | Asal I<br>Negara | †<br>Kebangsaan | .↓†<br>email             | . ↑<br>No.Telp | Jenis ↓†<br>Kelamin | Paket ↓†<br>Pendidikan | Action         |
| <ul> <li>Paket Pendidikan</li> <li>Pendaftaran Mahasiswa</li> </ul> | <<br>* | 1              | 2016 IBSN<br>(International<br>Business Studies<br>Network) | Yasemin Seyhan Linzert  | Germany          | German          | yaseminseyhan⊚hotmail.de | +4917695407570 | Perempuan           | IBSN April s.d Juli    |                |
| Mahasiswa                                                           |        | Showing        | 1 to 1 o <mark>f</mark> 1 entries                           |                         |                  |                 |                          |                |                     | Previous               | 1 Next         |
| 韋 Mengajar Mata Kuliah                                              | <      |                |                                                             |                         |                  |                 |                          |                |                     |                        |                |

8. Menu Selanjutnya adalah menu Mengajar Mata Kuliah. Dalam menu ini terdapat 2 sub menu yaitu menu Rubrik Mengajar dan menu Rekap Rubrik Mengajar.

Kita akan masuk ke dalam menu Rubrik Mengajar. Menu ini berfungsi untuk menginput dosen pengajar dan terkait materi mata kuliah apa yang diajar oleh dosen tersebut. Pilih tambah pada pojok kanan atas untuk dapat menambah data data dosen pengajar.

| SIMAKASI                                                           |         |                           |                         |                                     |                                             |                    |                           | 👔 Agung Jodi P              | ratama, S.Ti 😂       |
|--------------------------------------------------------------------|---------|---------------------------|-------------------------|-------------------------------------|---------------------------------------------|--------------------|---------------------------|-----------------------------|----------------------|
| Admin international Online                                         | Rubrik  | Mengajar simakasi ur      | nīversitas Udayana      |                                     |                                             |                    |                           | 🍰 Home 🕤 Mengajar Matakulis | sh 🗧 Rubrik Mengajar |
| Main Menu                                                          | Data R  | ubrik                     |                         |                                     |                                             |                    |                           |                             | Tambah               |
| Home                                                               | Show 10 | 🔹 entries                 |                         |                                     |                                             |                    |                           | Search:                     |                      |
| Master Data <                                                      | .It     | J1<br>Nama Program        | 17<br>Nama Paket        | lî<br>Nama Mata Kuliab              | Ji Nama Dosen                               | lt<br>Pertemuan Ke | Kehadiran II<br>Mahasiswa | .it                         | Action               |
| Paket Pendidikan <                                                 | 1       | 2016 GoBali Study Program | Summer Semester         | Cross Culture Competence            | I GUSTI BAGUS HONOR SATRYA                  | 5                  | 23                        |                             |                      |
| 🐑 Pendaftaran Mahasiswa 🔇                                          |         |                           | 2016                    | Management A                        |                                             |                    |                           |                             | _                    |
| 💼 Mengajar Mata Kuliah 🛛 🗸                                         | 2       | 2016 GoBali Study Program | Summer Semester<br>2016 | Asian Economy B                     | I GUSTI PUTU BAGUS<br>SASRAWAN MANANDA      | 9                  | 26                        |                             |                      |
| <ul> <li>Rubrik Mengajar</li> <li>Rekap Rubrik Mengajar</li> </ul> | 3       | 2016 GoBali Study Program | Summer Semester<br>2016 | Entrepreneurship A                  | l Gde Ketut Warmika                         | 11                 | 15                        |                             | æ                    |
|                                                                    | 4       | 2016 GoBali Study Program | Summer Semester<br>2016 | Logistic Controlling                | Anak Agung Putu Agung<br>Suryawan Wiranatha | 12                 | 22                        | Case Study                  |                      |
|                                                                    | 5       | 2016 GoBali Study Program | Summer Semester<br>2016 | Entrepreneurship B                  | I GUSTI BAGUS HONOR SATRYA                  | 1                  | 18                        |                             |                      |
|                                                                    | 6       | 2016 GoBali Study Program | Summer Semester<br>2016 | Asian Economy A                     | I GUSTI PUTU BAGUS<br>SASRAWAN MANANDA      | 6                  | 36                        |                             |                      |
|                                                                    | 7       | 2016 GoBali Study Program | Summer Semester<br>2016 | Supply Chain Management             | AGOES GANESHA RAHYUDA                       | 6                  | 12                        |                             | <b>a</b>             |
|                                                                    | 8       | 2016 GoBali Study Program | Summer Semester<br>2016 | Instrument for Logistics and<br>SCM | I Gusti Ayu Oka Suryawardani                | 5                  | 24                        |                             | (W)                  |

Kemudian setelah memilih tambah, akan muncul form pengisian untuk penambahan data dosen pengajar. Kita perlu mengisi Pilih Program, Pilih Mata Kuliah, Pilih Dosen Pengampu, Tanggal Pertemuan, Jumlah Mahasiswa Hadir, dan Keterangan . Mohon untuk melengkapi semua data tersebut. Setelah itu pilih SIMPAN

| SIMAKASI                                                           | <b>\$1</b> |                                      |                     |                         |                                        |    |            |   | 🔞 Agur               | ig Jodi Pratama, S.Ti 🛛 🕫  |
|--------------------------------------------------------------------|------------|--------------------------------------|---------------------|-------------------------|----------------------------------------|----|------------|---|----------------------|----------------------------|
| Admin international                                                | Rubri      | Formulir Tambah Rubrik               |                     |                         |                                        |    |            | × | 👸 Home 🐇 Mengajar Na | takuliah – Rubrik Mengajar |
| Main Menu                                                          | Data       | Pilih Program                        | Pilih Peri          | iode                    |                                        |    | •          |   |                      | Tambah                     |
| Home                                                               | a 7        | Pilih Mata Kuliah                    | Pilih Mat           | a Kuliah                |                                        |    | *          |   |                      | Tombon                     |
| 🛢 Master Data 🤇                                                    | Show       | Pilih Dosen Pengampu                 | Pilih Dos           | en                      |                                        |    | •          |   | Search:              |                            |
| 🖗 Paket Pendidikan 🤇                                               | No.        | Tanggal Pertemuan                    | Tanggal I           | Pertemuan               |                                        |    |            |   | Keterangan           | Action                     |
| 🜒 Pendaftaran Mahasiswa 🤇                                          | 1          | Jumlah Mahasiswa Hadir               | Jumlah 1            | Aahasiswa Hadir         |                                        |    |            |   |                      | 2                          |
| 💼 Mengajar Mata Kuliah 🛛 👻                                         | 2          | Keterangan                           | Keterang            | an                      |                                        |    |            |   |                      |                            |
| <ul> <li>Rubrik Mengajar</li> <li>Bakan Bubrik Mengajar</li> </ul> | 3          |                                      |                     |                         |                                        |    |            |   |                      |                            |
| 66 nevely robust mengolos                                          | 4          |                                      |                     |                         |                                        | Ba | tal Simpan |   | Case Study           | 2                          |
|                                                                    | 5          | 2016 GoBali Study Program Sur<br>201 | nmer Semester<br>16 | Entrepreneurship B      | I GUSTI BAGUS HONOR SATRYA             | 1  | 18         |   |                      | 2                          |
|                                                                    | 6          | 2016 GoBali Study Program Sur<br>201 | nmer Semester<br>16 | Asian Economy A         | I GUSTI PUTU BAGUS<br>SASRAWAN MANANDA | 6  | 36         |   |                      |                            |
|                                                                    | 7          | 2016 GoBali Study Program Sur<br>201 | nmer Semester       | Supply Chain Management | AGOES GANESHA RAHYUDA                  | 6  | 12         |   |                      | 2                          |

Selanjutnya kita akan masuk ke dalam menu Rekap Rubrik Mengajar. Menu ini berfungsi untuk melihat nama program, nama paket, nama mata kuliah, data dosen, total pertemuan dan total mahasiswa .

| <b>SI</b> MAKASI                                                    |         |                              |                         |                                          |                                             | <b>()</b> A       | igung Jodi Pratama, S.Ti 🛛 🕰       |
|---------------------------------------------------------------------|---------|------------------------------|-------------------------|------------------------------------------|---------------------------------------------|-------------------|------------------------------------|
| Admin international Online                                          | Rekap R | ubrik Mengajar sımakası Univ | ersitas Udayana         |                                          |                                             | 🍘 Home > N        | Mengajar Mata Kuliah 🚿 Data Rubrik |
| Main Menu                                                           | Data Re | kap Rubrik                   |                         |                                          |                                             |                   |                                    |
| Ø Home                                                              | Show 10 | • entries                    |                         |                                          |                                             | S                 | earch:                             |
| 🛢 Master Data 🤇                                                     | No. 🕸   | Nama Program                 | Nama Paket ↓            | Nama Mata Kuliah 🛛 🕸                     | Nama Dosen 🛛 🕸                              | Total Pertemuan 🗍 | Total Mahasiswa 🛛 🕸                |
| Paket Pendidikan                                                    | 1       | 2016 GoBali Study Program    | Summer Semester<br>2016 | Logistic Controlling                     | Anak Agung Putu Agung<br>Suryawan Wiranatha | 12                | 259                                |
| 🜒 Pendaftaran Mahasiswa 🤇                                           | 2       | 2016 GoBali Study Program    | Summer Semester<br>2016 | Asian Economy B                          | I GUSTI PUTU BAGUS<br>SASRAWAN MANANDA      | 14                | 387                                |
| <ul> <li>Mengajar Mata Kuliah ×</li> <li>Rubrik Mengajar</li> </ul> | 3       | 2016 GoBali Study Program    | Summer Semester<br>2016 | Entrepreneurship A                       | l Gde Ketut Warmika                         | 11                | 189                                |
| 🗞 Rekap Rubrik Mengajar                                             | 4       | 2016 GoBali Study Program    | Summer Semester<br>2016 | Cross Culture Competence<br>Management A | I GUSTI BAGUS HONOR<br>SATRYA               | 11                | 238                                |
|                                                                     | 5       | 2016 GoBali Study Program    | Summer Semester<br>2016 | Leadership A                             | GDE INDRA BHASKARA                          | 2                 | 26                                 |
|                                                                     | 6       | 2016 GoBali Study Program    | Summer Semester         | Asian Economy A                          | I GUSTI PUTU BAGUS<br>Sasravian mananda     | 12                | 455                                |

9. Jika semua proses telah selesai, untuk proses keluar pilih logout.

| <b>SI</b> MAKASI            | E                                                                                     | 👔 Agung Jodi Pratama, S.Ti | ¢ŝ |
|-----------------------------|---------------------------------------------------------------------------------------|----------------------------|----|
| Admin international  Online | Admin SIMAKASI Sistem Informai Manajemen Akademik Mahasiswa Asing Universitas Udayana |                            |    |
| Main Menu                   | Statistik Penerimaan                                                                  |                            |    |
| Home                        | 266 268                                                                               | Admin international        |    |
| 🛢 Master Data 🤇             | Total Pendaftar Total Calon Mahasiswa                                                 | Back To IMISSU Sign out    |    |
| Paket Pendidikan            | More info O More info                                                                 | 00                         |    |
| 🔹 Pendaftaran Mahasiswa 🔇   |                                                                                       |                            |    |
| 💼 Mengajar Mata Kuliah 🤇    |                                                                                       |                            |    |
|                             |                                                                                       |                            |    |

Demikianlah buku panduan yang dapat kami buat, semoga bermanfaat. Terima Kasih Salam USDI